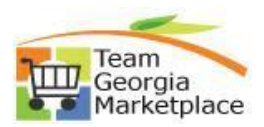

## Sourcing Administrator Security Guide Add New User, Assign Role, Inactivate User and Change Password for Active User

| Step # |                                                                  |                                                                                             |                                                  | Action                                                |                |  |  |  |  |  |  |
|--------|------------------------------------------------------------------|---------------------------------------------------------------------------------------------|--------------------------------------------------|-------------------------------------------------------|----------------|--|--|--|--|--|--|
| 1      | Sign into Team Georgia Marketplace.                              |                                                                                             |                                                  |                                                       |                |  |  |  |  |  |  |
| Add    | https://solutions.sciquest.com/apps/Router/Login?OrgName=Georgia |                                                                                             |                                                  |                                                       |                |  |  |  |  |  |  |
| New    |                                                                  | -                                                                                           |                                                  |                                                       | •              |  |  |  |  |  |  |
| USEI   | Team Georgia Marketplace                                         |                                                                                             |                                                  |                                                       |                |  |  |  |  |  |  |
|        | Tim                                                              |                                                                                             |                                                  |                                                       |                |  |  |  |  |  |  |
|        |                                                                  |                                                                                             |                                                  |                                                       |                |  |  |  |  |  |  |
|        |                                                                  |                                                                                             |                                                  |                                                       |                |  |  |  |  |  |  |
|        | State of Georgia                                                 |                                                                                             |                                                  |                                                       |                |  |  |  |  |  |  |
|        | SIGN IN<br>Welcome To Team Georgia Marketplace!                  |                                                                                             |                                                  |                                                       |                |  |  |  |  |  |  |
|        |                                                                  | Existing Users: Please enter your user name and password below (fields are case-sensitive). |                                                  |                                                       |                |  |  |  |  |  |  |
|        |                                                                  |                                                                                             | this site.                                       |                                                       |                |  |  |  |  |  |  |
|        |                                                                  |                                                                                             |                                                  | User Name                                             |                |  |  |  |  |  |  |
|        |                                                                  |                                                                                             |                                                  | Password Forgot your Password?                        |                |  |  |  |  |  |  |
|        |                                                                  |                                                                                             |                                                  | SIGN IN                                               |                |  |  |  |  |  |  |
| 2      |                                                                  | L                                                                                           | 2                                                |                                                       |                |  |  |  |  |  |  |
| -      | From let                                                         | ft menu bar.                                                                                | click on 🔤 Ad                                    | minister > Manage Users > Add New User                |                |  |  |  |  |  |  |
|        |                                                                  |                                                                                             |                                                  |                                                       |                |  |  |  |  |  |  |
|        |                                                                  | 6                                                                                           | Administer 👔                                     | Search for Users                                      |                |  |  |  |  |  |  |
|        |                                                                  |                                                                                             | Administration                                   | Add New User                                          |                |  |  |  |  |  |  |
|        |                                                                  |                                                                                             |                                                  | View Pending User Registrations                       |                |  |  |  |  |  |  |
|        |                                                                  |                                                                                             | Manage Users                                     | Import Users from a File                              |                |  |  |  |  |  |  |
|        |                                                                  |                                                                                             |                                                  |                                                       |                |  |  |  |  |  |  |
| 3      | Enter al                                                         | l basic requi                                                                               | red user details.                                | For SOURCING users, select the same 'Busir            | ness Unit' and |  |  |  |  |  |  |
|        | number)                                                          | ment approp                                                                                 | filate as well. (*P                              | lease use the agency which has both agency hame and   | business unit  |  |  |  |  |  |  |
|        |                                                                  |                                                                                             | Administer + Manage Users + Ad                   | id New User                                           |                |  |  |  |  |  |  |
|        |                                                                  |                                                                                             | User Identification -                            | Required Fields Are Marked with an Asterisk (*)       |                |  |  |  |  |  |  |
|        |                                                                  |                                                                                             | First Name*                                      |                                                       |                |  |  |  |  |  |  |
|        |                                                                  |                                                                                             | Last Name*                                       |                                                       |                |  |  |  |  |  |  |
|        |                                                                  |                                                                                             |                                                  |                                                       |                |  |  |  |  |  |  |
|        |                                                                  |                                                                                             | Phone Number* ~                                  | ext.<br>International phone numbers must begin with + |                |  |  |  |  |  |  |
|        |                                                                  |                                                                                             | Mobile Phone Number                              |                                                       |                |  |  |  |  |  |  |
|        |                                                                  |                                                                                             |                                                  | International phone numbers must begin with +         |                |  |  |  |  |  |  |
|        |                                                                  |                                                                                             | E-mail Address* *                                | 2                                                     |                |  |  |  |  |  |  |
|        |                                                                  |                                                                                             | Business Unit                                    |                                                       |                |  |  |  |  |  |  |
|        |                                                                  |                                                                                             | Agency, University, College<br>or Municipality** |                                                       |                |  |  |  |  |  |  |
|        |                                                                  |                                                                                             | Authentication Method                            |                                                       |                |  |  |  |  |  |  |
|        |                                                                  |                                                                                             | , and remove dont intention                      | Local                                                 |                |  |  |  |  |  |  |
|        |                                                                  | Business II                                                                                 | nit E                                            | Board of Regents (University System of Georgia) (47   | 200)           |  |  |  |  |  |  |
|        |                                                                  | Baomood O                                                                                   |                                                  |                                                       |                |  |  |  |  |  |  |
|        | Agency, University, College                                      |                                                                                             |                                                  |                                                       |                |  |  |  |  |  |  |
|        |                                                                  |                                                                                             |                                                  |                                                       |                |  |  |  |  |  |  |
|        |                                                                  | 2. manop                                                                                    | ,                                                |                                                       |                |  |  |  |  |  |  |

Quick Reference Guide Team Georgia Marketplace

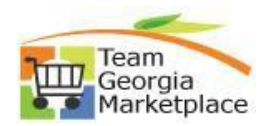

| 4      | E            |                                                                                                    |                                                                                 |  |  |  |  |  |  |
|--------|--------------|----------------------------------------------------------------------------------------------------|---------------------------------------------------------------------------------|--|--|--|--|--|--|
| 4      | Enter use    | e temporary password with user User can reset their password and set security question               |                                                                                 |  |  |  |  |  |  |
|        |              | tial login                                                                                           |                                                                                 |  |  |  |  |  |  |
|        | upon mu      |                                                                                                    |                                                                                 |  |  |  |  |  |  |
|        |              | User Names are case sensitive.                                                                       |                                                                                 |  |  |  |  |  |  |
|        |              | User Name* *                                                                                         |                                                                                 |  |  |  |  |  |  |
|        |              | Deservedt                                                                                            |                                                                                 |  |  |  |  |  |  |
|        |              | Password*                                                                                            |                                                                                 |  |  |  |  |  |  |
|        |              | Passwords are case sensitive. The minimum password length is 6.                                      |                                                                                 |  |  |  |  |  |  |
|        |              |                                                                                                    |                                                                                 |  |  |  |  |  |  |
|        |              | Confirm Password*                                                                                    |                                                                                 |  |  |  |  |  |  |
|        |              | Please enter a question and answer that we can prompt you with should you ever forget your password. |                                                                                 |  |  |  |  |  |  |
|        |              | Question                                                                                             |                                                                                 |  |  |  |  |  |  |
|        |              |                                                                                                    |                                                                                 |  |  |  |  |  |  |
|        |              | ★ Required                                                                                           |                                                                                 |  |  |  |  |  |  |
| _      | <b>F</b> .   |                                                                                                    |                                                                                 |  |  |  |  |  |  |
| 5      | Enter seco   | urity question and ar                                                                                | iswer at initial user set up, and have user update the question and itial login |  |  |  |  |  |  |
|        | Please ent   | er a question and answer that we                                                                     | can prompt you with should you ever forget your password                        |  |  |  |  |  |  |
|        |              |                                                                                                    |                                                                                 |  |  |  |  |  |  |
|        | Question*    | Define your o                                                                                        | vn security question                                                            |  |  |  |  |  |  |
|        | Question* *  |                                                                                                    |                                                                                 |  |  |  |  |  |  |
|        | Annual       |                                                                                                    |                                                                                 |  |  |  |  |  |  |
|        | Answer       |                                                                                                    |                                                                                 |  |  |  |  |  |  |
|        | Confirm Ans  | swer*                                                                                                |                                                                                 |  |  |  |  |  |  |
|        |              |                                                                                                    |                                                                                 |  |  |  |  |  |  |
|        | ★ Required   |                                                                                                    |                                                                                 |  |  |  |  |  |  |
|        |              |                                                                                                    |                                                                                 |  |  |  |  |  |  |
| 6      |              |                                                                                                    |                                                                                 |  |  |  |  |  |  |
| 0      | Click 'Creat | e' button on bottom                                                                                  | right to save the data.                                                         |  |  |  |  |  |  |
|        |              |                                                                                                    |                                                                                 |  |  |  |  |  |  |
| 7      | You will be  | landed on USER DET                                                                                   | AILS page.                                                                      |  |  |  |  |  |  |
|        |              | Test User U                                                                                          | ser's Name, Phone Number, Email, etc.                                           |  |  |  |  |  |  |
|        |              | User Name* test.user@usg.ga.gov                                                                      | rst Name* Test                                                                  |  |  |  |  |  |  |
|        |              | User Profile and Preferences                                                                         | User                                                                            |  |  |  |  |  |  |
|        |              | User's Name, Phone Number, Email, etc.                                                               | +1 404-444-4444 EXt.<br>International phone numbers must begin with +           |  |  |  |  |  |  |
|        |              | Early Access Participation N                                                                         | obile Phone Number                                                              |  |  |  |  |  |  |
|        |              | Guided Tour Instructions Update Security Settings                                                    | International phone numbers must begin with +                                   |  |  |  |  |  |  |
|        |              | Default User Settings                                                                                | test.user@usg.ga.gov                                                            |  |  |  |  |  |  |
|        |              | User Roles and Access B<br>Ordering and Approval Settings                                            | Board of Regents (University Syst                                               |  |  |  |  |  |  |
|        |              | Permission Settings > 0                                                                              | ency: University. College Board of Regents (University Sy: ♥<br>Municipality* * |  |  |  |  |  |  |
|        |              | Notification Preferences                                                                             | uthentication Method Local                                                      |  |  |  |  |  |  |
|        |              | Administrative Tasks                                                                                 | ser Name* * test.user@usg.ga.gov                                                |  |  |  |  |  |  |
|        |              |                                                                                                    |                                                                                 |  |  |  |  |  |  |
|        |              |                                                                                                    |                                                                                 |  |  |  |  |  |  |
|        |              | *                                                                                                    | Required Save Changes                                                           |  |  |  |  |  |  |
| 8-A    | To assign re | oles to user, navigate                                                                               | e to 'User Roles and Access' > Assigned Roles. Select appropriate               |  |  |  |  |  |  |
| Assign | role (Buyer, | /Panelist) from 'Sele                                                                                | ct Business Unit Roles' window and click $>$ to move to `Assigned               |  |  |  |  |  |  |
| Kole   | Business Ur  | nit Roles' window.                                                                                   |                                                                                 |  |  |  |  |  |  |

## Quick Reference Guide Team Georgia Marketplace

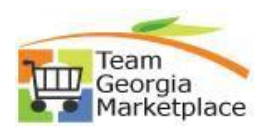

|                | Test User Assigned Roles                                                                                 |                                                                                      |  |  |  |  |  |  |  |
|----------------|----------------------------------------------------------------------------------------------------|--------------------------------------------------------------------------------------|--|--|--|--|--|--|--|
|                | User Name* test.user@usg.ga.gov                                                                          | Select Business Unit Role ? Assigned Business Unit Roles ?                           |  |  |  |  |  |  |  |
|                |                                                                                                    | Move Right                                                                           |  |  |  |  |  |  |  |
|                | User Profile and Preferences                                                                             | SD_Agency_Buyer<br>SD_Agency_Panelist                                                |  |  |  |  |  |  |  |
|                | Default User Settings                                                                                    |                                                                                      |  |  |  |  |  |  |  |
|                | User Roles and Access                                                                                    |                                                                                      |  |  |  |  |  |  |  |
|                | Assigned Roles                                                                                           | Save Changes                                                                         |  |  |  |  |  |  |  |
|                | Access<br>Price File Approvals                                                                           |                                                                                      |  |  |  |  |  |  |  |
|                | Assigned Shopping Personas                                                                               |                                                                                      |  |  |  |  |  |  |  |
|                | Assign Business Unit Administration                                                                      |                                                                                      |  |  |  |  |  |  |  |
| 0 0            | Ordering and Approval Settings                                                                           | ttop on bottom right and system will sive confirmation massage                       |  |  |  |  |  |  |  |
| 0-В            | Click Save Changes bu                                                                                    | tton on bottom right and system will give commation message.                         |  |  |  |  |  |  |  |
|                |                                                                                                    | Success<br>Successfully Saved Changes                                                |  |  |  |  |  |  |  |
|                |                                                                                                    |                                                                                      |  |  |  |  |  |  |  |
| 9<br>Activate/ | 10 activate/ inactive user, navigate to `Administrative Tasks > and click `Inactivate User' or `Activate |                                                                                      |  |  |  |  |  |  |  |
| Inactivate     | Test User                                                                                                | User's Name, Phone Number, Email, etc.                                               |  |  |  |  |  |  |  |
| User           | User Name* test.user@usg.ga.g                                                                            | ov First Name* Test                                                                  |  |  |  |  |  |  |  |
|                |                                                                                                    | Last Name* User                                                                      |  |  |  |  |  |  |  |
|                | User Profile and Preferences<br>Update Security Settings                                                 | Phone Number* * +1 404-444- ext.                                                     |  |  |  |  |  |  |  |
|                | Default User Settings<br>User Roles and Access                                                           | Mobile Phone Number                                                                  |  |  |  |  |  |  |  |
|                | Ordering and Approval Setting                                                                            | International phone numbers must begin with +                                        |  |  |  |  |  |  |  |
|                | Notification Preferences                                                                                 | E-mail Address* * testuser@usg.ga.gov 🖾                                              |  |  |  |  |  |  |  |
|                | User History<br>Administrative Tasks                                                                     | Business Unit Board of Regents (University Syr                                       |  |  |  |  |  |  |  |
|                | Copy Personal Favorites                                                                                  | Agency, University, College<br>or Municipality*★<br>Board of Regents (University Sy: |  |  |  |  |  |  |  |
|                | Inactivate User                                                                                          | Authentication Method Local                                                          |  |  |  |  |  |  |  |
|                |                                                                                                    | User Name* * test.user@usg.ga.gov                                                    |  |  |  |  |  |  |  |
|                |                                                                                                    |                                                                                      |  |  |  |  |  |  |  |
|                |                                                                                                    | ★ Required Save Changes                                                              |  |  |  |  |  |  |  |
| 10             | User status will change.                                                                                 |                                                                                      |  |  |  |  |  |  |  |
| _              | Test User                                                                                                | User's Name, Phone Number, Email, etc.                                               |  |  |  |  |  |  |  |
|                | User Name* test.user@usg.ga.gov                                                                          | First Name* Test                                                                     |  |  |  |  |  |  |  |
|                | User status inactive                                                                                     | Last Name* User                                                                      |  |  |  |  |  |  |  |
|                | User Profile and Preferences                                                                             | < Phone Number* * +1 404-444-4444 ext.                                               |  |  |  |  |  |  |  |
|                | Language, Time Zone and Display                                                                          | Settings Mobile Phone Number                                                         |  |  |  |  |  |  |  |
|                | Early Access Participation<br>Guided Tour Instructions                                                   | International phone numbers must begin with +                                        |  |  |  |  |  |  |  |
|                | Update Security Settings                                                                                 | E-mail Address* * test.user@usg.ga.gov                                               |  |  |  |  |  |  |  |
|                | Default User Settings<br>User Roles and Access                                                           | Business Unit Board of Regents (University System)                                   |  |  |  |  |  |  |  |
|                | Ordering and Approval Settings                                                                           | Agency, University, College Board of Regents (University Sys                         |  |  |  |  |  |  |  |
|                | Notification Preferences                                                                                 | Authentication Method Local                                                          |  |  |  |  |  |  |  |
|                | User History<br>Administrative Tasks                                                                     | User Name* * test.user@usg.ga.gov                                                    |  |  |  |  |  |  |  |
|                |                                                                                                    | ★ Required Save Changes                                                              |  |  |  |  |  |  |  |
|                |                                                                                                    |                                                                                      |  |  |  |  |  |  |  |
| 11             | To change password for                                                                                   | any ACTIVE user, search and select the user, click on 'Update Security               |  |  |  |  |  |  |  |
| Change         | Settings' > Change Pas                                                                                   | sword.                                                                               |  |  |  |  |  |  |  |
| Password       |                                                                                                    |                                                                                      |  |  |  |  |  |  |  |
| L              | 1                                                                                                    |                                                                                      |  |  |  |  |  |  |  |

## Quick Reference Guide Team Georgia Marketplace

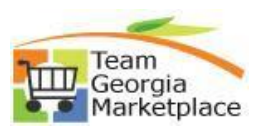

|   |              | Test User                                                                                                    | User's Name, Phone Number, Email, etc.            |                                                                       |  |
|---|--------------|----------------------------------------------------------------------------------------------------|---------------------------------------------------|-----------------------------------------------------------------------|--|
|   |              | User Name* test.user@usg.ga.gov                                                                                                    | First Name*                                       | Test                                                                  |  |
|   |              |                                                                                                    | Last Name*                                        | User                                                                  |  |
|   |              | User Profile and Preferences Update Security Settings Change Password                                                                                 | Phone Number*★                                    | +1 404-444-4444 ext.<br>International phone numbers must begin with + |  |
|   |              | Change Security Question or Answer                                                                                                    | Mobile Phone Number                               |                                                                       |  |
|   |              | Default User Settings                                                                                                    |                                                   | International phone numbers must begin with +                         |  |
|   |              | User Roles and Access                                                                                                    | E-mail Address*★                                  | test.user@usg.ga.gov 🛛                                                |  |
|   |              | Ordering and Approval Settings                                                                                                    | Business Unit                                     | Roard of Regents (University Sus                                      |  |
|   |              | Notification Preferences                                                                                                    |                                                   |                                                                       |  |
|   |              | User History                                                                                                    | Agency, University, College<br>or Municipality* * | Board of Regents (University Sys                                      |  |
|   |              | Administrative Tasks                                                                                                    | Authentication Mathed                             | Local                                                                 |  |
|   |              |                                                                                                    | Autnentication Method                             | Local                                                                 |  |
|   |              |                                                                                                    | User Name* *                                      | test.user@usg.ga.gov                                                  |  |
|   |              |                                                                                                    |                                                   |                                                                       |  |
| F | password len | gth is 6 alphanumeric chara<br>Change Password - Use<br>Passwords are case sensit<br>alphanumeric characters.<br>New Password<br>Confirm New Password | sg.ga.gov ( Test User ) bassword length is 6      |                                                                       |  |
|   |              |                                                                                                    |                                                   | Change Password Close                                                 |  |
| E | End Process. |                                                                                                    |                                                   |                                                                       |  |
|   |              |                                                                                                    |                                                   |                                                                       |  |
|   |              |                                                                                                    |                                                   |                                                                       |  |